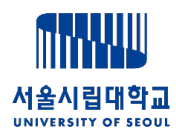

# 5주차: Server 와 Database

서울시립대학교 통계데이터사이언스학과

전종준

### Contents

- 리눅스의 기초와 서버 원격 접속
- Vscode 에서 Conda 가상환경의 사용

### 01. 리눅스의 기초와 서버 원격 접속

Department of Statistics

#### 리눅스

- 정의:

- 리눅스는 유닉스(UNIX) 계열의 운영체제를 기반으로 한 오픈소스 운영체제 커널.
- 처음에는 1991년 Linus Torvalds가 개발
- 전 세계 개발자들이 협업하여 유지 관리
- 구조
  - 리눅스는 커널(kernel) + 다양한 유틸리티/라이브러리 + 셸(shell) 로 구성됨
  - GUI는 선택사항이며, CLI 환경 중심

#### 리눅스의 기본구조

- 커널 (Kernel)
  - 운영체제의 핵심(중앙) 구성요소로, 하드웨어와 소프트웨어 사이를 중재하는 역할

✓ 프로세스 관리: 여러 프로그램이 동시에 실행될 수 있도록 관리

✓ 메모리 관리: RAM을 효율적으로 분배하고 보호

✓ 파일 시스템: 저장장치와 파일 접근 처리

✔ 장치 제어: 키보드, 마우스, 디스크, 네트워크 등 하드웨어 제어

✔ 시스템 호출 처리: 사용자 프로그램이 커널 기능을 사용할 수 있도록 중개

#### 리눅스의 기본구조

- 라이브러리 (Library)
  - 사용자 프로그램과 커널 사이에서 공통 기능을 모아둔 코드 집합입니다.
    예: 수학 계산, 문자열 처리, 파일 입출력 등
  - 프로그램이 직접 커널 기능을 호출하지 않고, 라이브러리를 통해 간접 호출함 → 코드 재사용성 및 안정성
    향

예: printf(), malloc() 등은 라이브러리 함수이며, 내부적으로 커널에 시스템 호출(syscall)을 요청

#### 리눅스의 기본구조

- 셸(Shell)
  - 사용자가 운영체제와 상호작용할 수 있게 해주는 명령어 해석기(인터페이스)입니다
    - 예: bash (가장 보편적인 리눅스 셸 (Bourne Again SHell))
      zsh (확장성과 자동완성 기능이 우수)
      sh (전통적인 유닉스 기본 셸)
- 명령 전달 체계
  - 사용자 ↔ 셸 ↔ 라이브러리 ↔ 커널 ↔ 하드웨어

Ubuntu

- 우분투는 리눅스 배포판(Linux distribution) 중 하나로, Debian 기반의 오픈소스 운영체제
- 2004년 Canonical Ltd. 에서 개발하여 사용자 친화적인 데스크탑 및 서버 환경 제공을 목표로 함.

### SSH란?

- SSH (Secure Shell): 네트워크 상에서 암호화된 통신 을 통해 다른 컴퓨터에 원격 접속할 수 있는 프로토콜
- 주로 리눅스 서버에 접속하거나, 원격 개발환경 구축에
  사용됨

### 사전준비

- VS Code 설치 (https://code.visualstudio.com/)
- Remote SSH 확장 설치
- Ubuntu 서버의 IP 주소 및 로그인 계정 정보

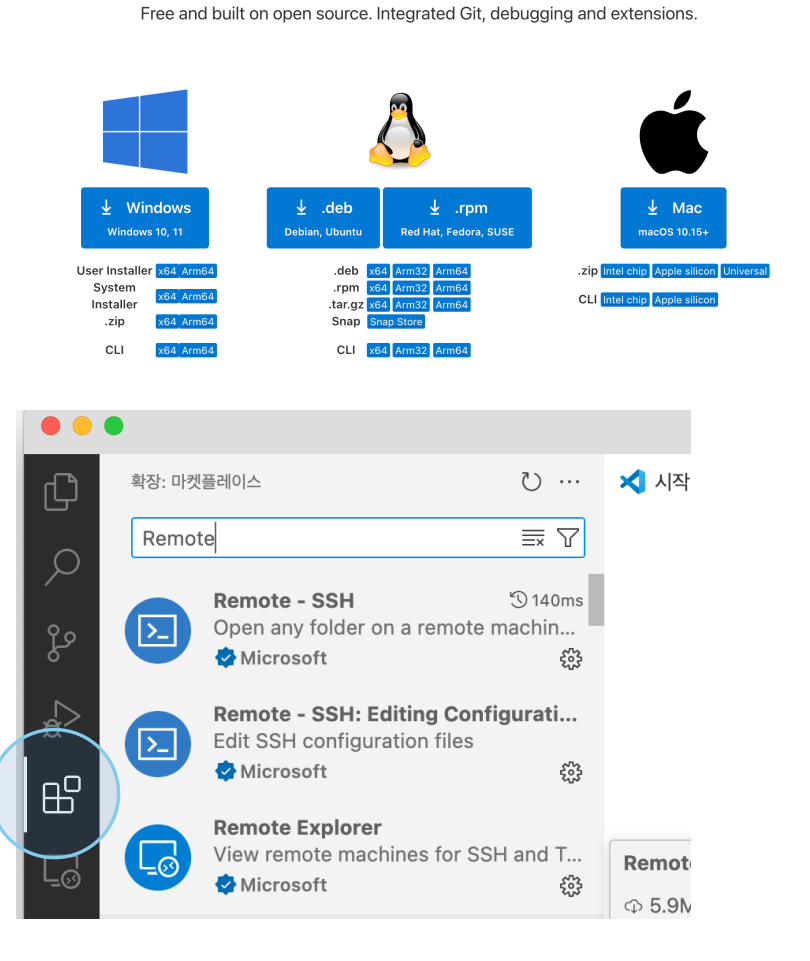

**Download Visual Studio Code** 

#### SSH config 파일 설정

- Remote SSH 호스트연결 -> SSH 호스트 구성 -> config 파일 선택
- 기본구조
  - Host my-server
    - HostName 123.123.123.123
    - User ubuntu
    - IdentityFile ~/.ssh/my\_private\_key
    - Port 22

#### 접속하기

- Ctrl+Shift+P → Remote-SSH: Connect to Host 입력
- Host 별칭 선택 (my-server 등)
- 접속 성공 시, 하단에 SSH: my-server 표시됨
- 서버의 파일 탐색기, 터미널, 코드 편집 등이 가능

| Remote-SSH: 호스트에 연결<br>Remote-SSH: Connect to Host                     | 최근에 사용한 항목 🐯 |
|------------------------------------------------------------------------|--------------|
| <b>Python: 인터프리터 선택</b><br>Python: Select Interpreter                  |              |
| Remote-SSH: 호스트에 현재 창 연결<br>Remote-SSH: Connect Current Window to Host |              |

구성된 SSH 호스트를 선택하거나 user@host 입력

| T-7610-Out     | l |
|----------------|---|
| T-7920-gpu     |   |
| T-7920-DB      |   |
| Stat01         |   |
| Stat02         |   |
| Stat03         |   |
| Stat04         |   |
| UBAI-1         |   |
| UBAI-2         |   |
| 十 새 SSH 호스트 추가 |   |
| SSH 호스트 구성     |   |

#### Password 변경

- passwd

사용안내

- 기한: ~ 2025. 5. 27 이후 계정 및 데이터 삭제
- 서버로 웹크롤링 금지
- 파일 업로드 100G 미만

#### 루트 디렉토리(/)란?

- 리눅스 파일 시스템의 최상위 디렉토리
- 모든 경로는 /로부터 시작됨 (Windows에서 C:₩와 유사한 개념)
- 하위 디렉토리들이 / 아래에 계층 구조로 존재함

#### /home

- 사용자별 홈 디렉토리가 위치하는 곳 예: 사용자 alice의 홈 디렉토리는 /home/alice
- 각 사용자는 이 경로 안에서 개인 파일과 설정을 저장
- 권한 설정으로 사용자 간 접근이 제한됨

#### /etc

- 시스템 설정 파일(configuration files) 이 모여 있는 디렉토리
  예: 네트워크 설정 /etc/network/interfaces, 사용자 정보 /etc/passwd
- 대부분 텍스트 파일로 구성되며, 수동으로 편집 가능
- 일반 사용자 권한으로는 변경 불가 (보안상 중요)

#### /var

- 변동 데이터(variable data) 저장 디렉토리
- 로그 파일: /var/log/
- 메일, 캐시, spool, 잠금 파일(lock files) 등 운영 중 생성되는 데이터 위치
- 시스템이 계속 동작하면서 파일 크기가 커질 수 있음

#### /bin

- 시스템 기본 명령어 실행 파일(binary files)이 저장된 디렉토리 예: ls, cp, mv, rm 등 사용자 및 시스템 필수 명령어
- 부팅 시 꼭 필요한 명령어들이 위치

### 터미널 켜기

- 터미널 >새 터미널
 아래쪽에 bash shell 을 통해 명령어를
 입력할 수 있음

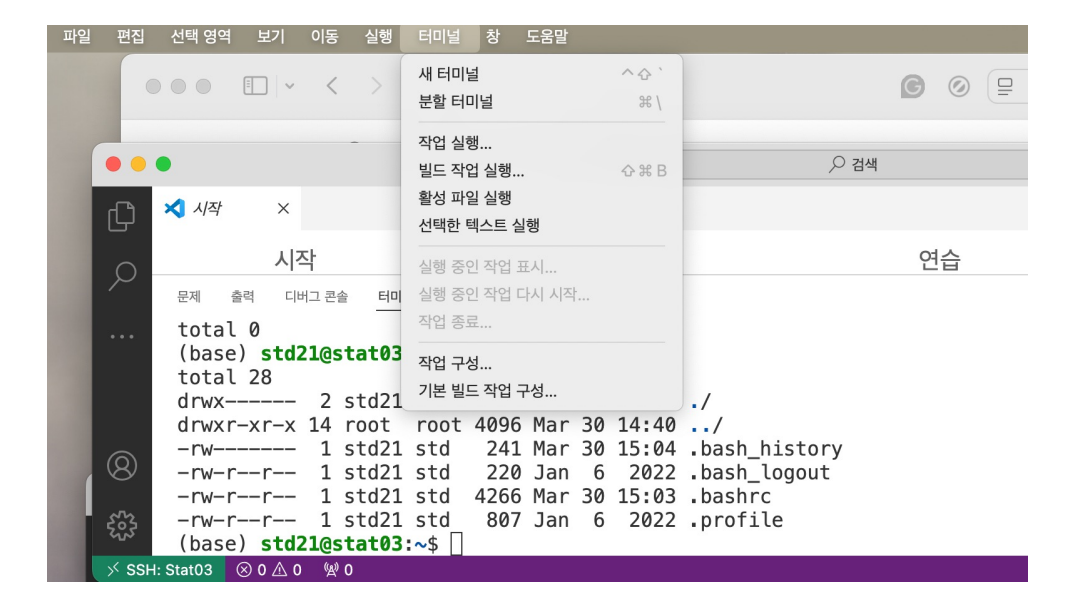

Univesity of Seoul, Department of Statistics

#### 명령어의 기초

- Is -a : 디렉토리 안 하위디렉토리 출력 (상세정보를 확인시 II 이용)
- cd : change directory
  - cd /home/std01 : 특정 디렉토리로 이동
  - cd /Document : 상대경로로서 이동
  - cd ~ : 홈 디렉토리로 이동
  - cd .. : 상위디렉토리로 이동
- mkdir: make a directory
  - mkdir work : 현재 디렉토리내 work 디렉토리 만들기

#### 우분투 편집기

- nano
  - 실행: 터미널에서 nano 입력후 엔터
  - 텍스트 입력 후 저장: ctrl + o -> 파일명 입 력 후 엔터

(file.txt 저장)

- 나가기: ctrl + x
- 참고: 터미널을 새로 시작하고 싶은 경우 vscode
  의 휴지통 클릭 후 더하기 클릭

|                                                                  | $\bigcirc \bigcirc$                                |
|------------------------------------------------------------------|----------------------------------------------------|
| 문제 출력 디버그 콘솔 <u>터미널</u> 포트<br>(base) <b>std21@stat03:~</b> \$ ll | $+ \vee (i) - bash \square \square \cdots \land X$ |
| total 28<br>drwx 2 std21 std 4096                                | Mar 30 14:41 ./                                    |
| drwxr-xr-x 14 root root 4096                                     | Mar 30 14:40/                                      |
| -rw-rr 1 std21 std 241                                           | Jan 6 2022 .bash_logout                            |
| -rw-rr 1 std21 std 4266                                          | Mar 30 15:03 .bashrc                               |
| (base) <b>std21@stat03:~</b> \$ nano                             | Jan o 2022 profile                                 |

### 파일 또는 디렉토리 복사

- cp file.txt copy.txt # 파일 복사
- cp -r dir1 dir2 # 디렉토리 복사

### 이동

- mv a.txt b.txt # 파일 이름 변경
- mv a.txt /home/username/ # 다른 위치로 이동

#### 파일 내용을 출력

- cat file.txt #모두 출력
- head file.txt # 앞 줄 출력
- head -n 5 file.txt # 앞 5줄 출력
- tail file.txt # 뒷줄 출력
- tail -n 20 file.txt # 뒷 5줄 출력
- tail -f file.txt # 파일이 갱신될 때 실시간으로 보기

### 실습

- mkdir -p ~/linux\_practice/day1 # -p 는 하위 디렉토리까지 만들기
- cd ~/linux\_practice/day1
- touch note.txt memo.txt # 파일 만들기
- mkdir temp

(linux\_practice/day1 폴더를 만들고, 그 안에 note.txt, memo.txt 파일과 temp 디렉토리를 생성함.)

### 파일 복사와 이름 변경

- cp note.txt temp/note\_copy.txt
- mv memo.txt memo\_old.txt
  - (note.txt 파일을 temp 디렉토리에 복사하고, memo.txt의 이름을 memo\_old.txt로 변경)

#### 파일 내용 확인하기

- echo "This is a note." > note.txt
- cat note.txt
- head -n 1 note.txt

### 02. Vscode 에서 Conda 가상환경의 사용

Department of Statistics

### miniconda

#### conda 명령어

- conda init
  - conda activate 같은 명령어가 제대로 작동하도록 쉘 초기 설정을 해주는 명령어
- conda create -n 환경이름 python=3.10
- conda env list # conda 환경확인
- conda activate 환경이름 # 환경 활성화
- conda deactivate 환경이름 # 환경 비활성화
- conda env remove -n 환경이름 # 환경 삭제

### miniconda

#### conda 명령어

- 패키지 설치
  - conda install numpy # numpy 설치
  - conda install -c conda-forge seaborn # -c 는 채널 옵션임

### 파이썬 실행

#### 파이썬 설치 (vscode)

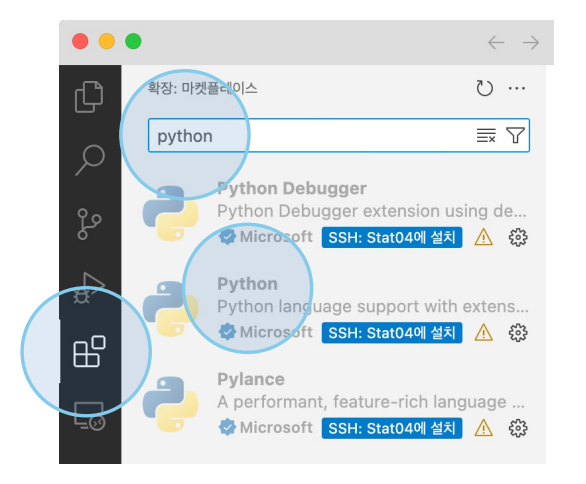

#### Jupyter 설치

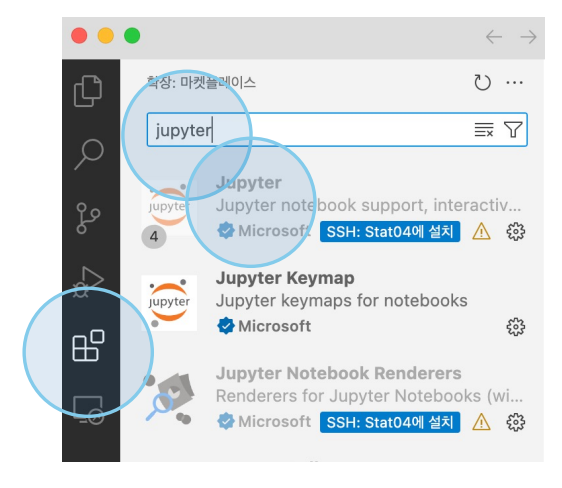

## 파이썬 실행

### 설정

- conda install ipykernel. # 주피터의 interactive 실행을 위해 설치
- jupyter 옵션 설정

| 563          | 명령 팔레트          | ŵжР |
|--------------|-----------------|-----|
| 612<br>( ) ) | 프로필             |     |
| > SSH        | 설정              | ж,  |
|              | 확장              | ŵжΧ |
|              | 바로 가기 키 [#K #S] |     |
|              | 코드 조각           |     |
|              | 작업              |     |
|              | 테마              | >   |
|              | 백업 및 동기화 설정     |     |
|              | 업데이트 확인         |     |
|              |                 |     |

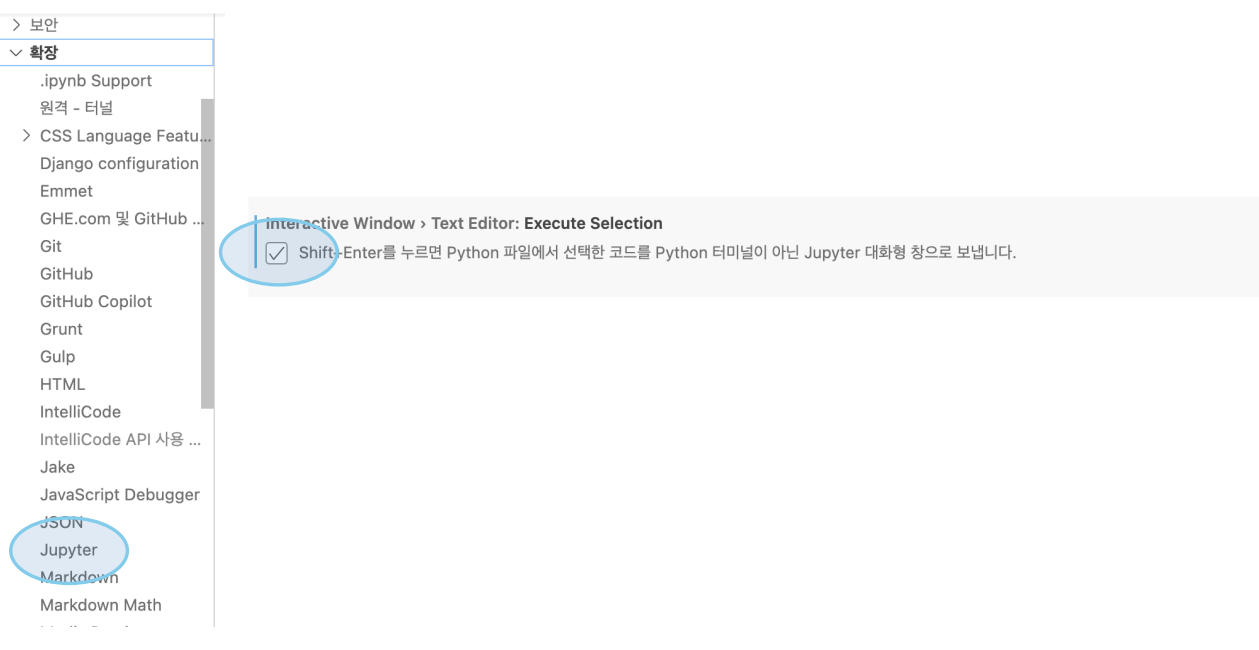

Univesity of Seoul, Department of Statistics

### 파이썬 실행

#### 폴더 지정 및 코드 작성

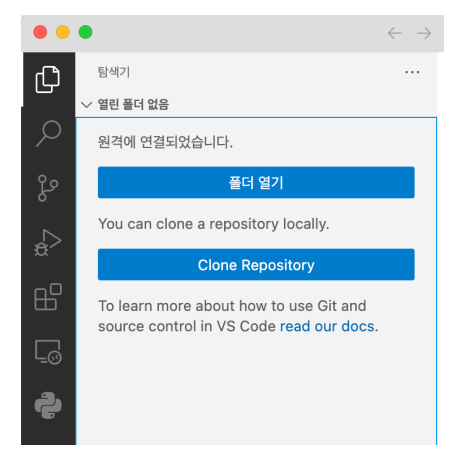

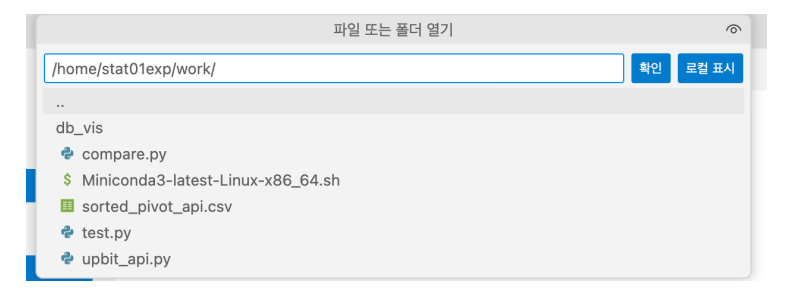

Univesity of Seoul, Department of Statistics